## 关于安排本学期网上课程核实与学生补选课

## 有关事宜的通知

辽科大教发【2021】12号

各学院:

因学校更换教务系统,需全体在校学生对本学期课程进行网上核 实。此外,为解决本学期因各种原因未能进行网上选课学生需选课问 题,经研究,学校将安排一次网上选课。请所有同学加以重视,按规 定时间和要求对自己的全部课程进行网上核实,并进行补退选。

一、核实与选课安排

1.需核实课程的学生

全体在校学生。

2.需选课学生

因课程停开需重新进行选课的同学以及由于各种原因没选上课的同学。

3.选课时间

主修课程及公选课补选阶段(只选不退)

时间为: 03月15日8:00--03月18日12:00

体育课补退选阶段(可选可退)

时间为: 03月18日12:00--03月19日17:00

二、选课操作

电脑端登陆学校教务系统网站: http://ustl.jw.chaoxing.com

用户名为学生学号,默认密码: 123456 (已经登录的学生请使用修改

过的密码)

登陆后进入学生端一选课 界面 即可进行选课操作。

|           | 1865 × +                                                            |                               | 0 - 8 ×                            |  |  |  |
|-----------|---------------------------------------------------------------------|-------------------------------|------------------------------------|--|--|--|
| C < > C & | 🏠 🔋 🔒 http://hnlgzy.jw.chaoxing.com/admin?loginimage1=8doginimage2= | ◎ ≠   ~   骨友传奇玩家怀日服           | ۹ 👪 - O 🕲 - 📾 - 🛱 - 🛱 25%) 🖻 ⊃ - ≡ |  |  |  |
| 2018 32   | 三 综合教学管理系统                                                          |                               |                                    |  |  |  |
|           | 44 萬页 医液 ③                                                          |                               | ▶ 关闭操作+                            |  |  |  |
| □ 接渡管理    | 学生选课                                                                |                               |                                    |  |  |  |
| よ 学生論     | , <b>禪程名稱:</b> 请输入课程名称 任 <b>课教师:</b> 请输入任课教师名称 <b>谭程性质:</b> 请选择     | <ul> <li>谭程归属: 请选择</li> </ul> | * 教学模式: 请选择 *                      |  |  |  |
| 信息查问      |                                                                     |                               |                                    |  |  |  |
| 已选课程查询    | R28. 825                                                            |                               |                                    |  |  |  |
|           | 计加热度 公共追溯资                                                          |                               |                                    |  |  |  |
|           | 2019-2020 学年 1 学期 体育与跟踪模型时间还别:(01天:13小划:21分钟)   忽然前可乱理程有 1 (]       |                               |                                    |  |  |  |
|           | (500009) 体育与健康3 - 1学分 教学指小教: 23 成本: 法法                              |                               |                                    |  |  |  |
|           |                                                                     |                               |                                    |  |  |  |
|           |                                                                     |                               |                                    |  |  |  |
|           |                                                                     |                               |                                    |  |  |  |
|           |                                                                     |                               |                                    |  |  |  |

注意:有两轮选课(计划选课和公共选修课),请注意选两次。

选课状态:

|        |        | 三 综合教学管理系统                                                            |  | 息 | () 退出 |   |
|--------|--------|-----------------------------------------------------------------------|--|---|-------|---|
|        |        | 44 首页 选課 ②                                                            |  | ₩ | 关闭操作▼ |   |
| ま 学生端  | ~      |                                                                       |  |   |       | ^ |
| 学生申请   | <      | 公共迅速課                                                                 |  |   |       |   |
| 信息查询选课 | <<br>~ | 2019-2020 学年1学副公共选修课 截至时间还到: (04天:01小时:36分钟)   经当前可选课程有10门   选课门放上程:2 |  |   |       | İ |
|        | -<br>_ | (10513002) 英语 - 2季分   新学班介绍: 1   秋志: 已透 (点击查察评编)                      |  |   |       |   |
|        |        | 2. (10510005) 汽车交流 - 1.5分分 航学指令指: 1 秋台: 已通 (高速度 前半前)                  |  |   |       |   |
|        |        | (10519001) 高等数学 - 2学分 数学组个数: 1 状态: 未遗                                 |  |   |       |   |
|        |        | (已满) (10519003) 日语 - 2学分 截学班个数: 1 状态: 未造                              |  |   |       | l |
|        |        | (10519004) 大学语文 - 2.0学分                                               |  |   |       |   |
|        |        | ( <b>己頃</b> ) (10519006) 植物生命历程与印刷方法 - 3学分 数学班个数:1 状态:未选              |  |   |       |   |
|        |        | CopyRight © 2016-2017                                                 |  |   |       | v |

选课后,系统会标记课程的已选未选状态,人数达到上限后,也会做出选满提示。

提示:系统会自动判断冲突,当选课的时候选不上请换其他课程,都 选不上请联系老师反馈到学院里面处理 退课

选课后,可以点击右侧【取消】按钮,进行退课操作。(补选阶段除体育课外不能退课)

|            |        | Ξ 综合教学管理系统                                                                     | 出   |
|------------|--------|--------------------------------------------------------------------------------|-----|
|            |        | (4) 首页 逸歌 ③     (3) (3) (3) (3) (3) (3) (3) (3) (3) (3)                        | 操作▼ |
| ➡ 学生端      | ~      |                                                                                | ^   |
| 学生申请       | ¢      | 公共选修理                                                                          |     |
| 信息查询<br>选课 | <<br>~ | 2019-2020 学年 1 学期 公共送標課 截至时间还利: (04天:01小财:35分钟)   島当前可医课程有 10 门   医课门数上报: 2    |     |
|            |        | (10519002) 第語 - 2学分 続学歴介録: 1 秋志: 已造 (点击宣言评制)                                   |     |
|            |        | 核学进名称 课程性质 课程扫描 学树类型 教师 上课时间上课地点 教学板式 已选济量 操作                                  | 1   |
|            |        | 英直(199)-公选课-01 公共选修课 理论课 理论 公外 第4-19周, 型用4, 第09,10小节, 段材核205 中文数学 1000/3500 取消 |     |
|            |        |                                                                                | _   |
|            |        | (已編) (10519005) 汽车文化 - 1.5学分 数学班个数: 1 妖态: 已通 (点击音音评值)                          |     |
|            |        | (10519001) 高等数学 - 2学分 数学班个数: 1 状态: 未造                                          |     |
|            |        | ( <b>己選</b> ) (10519003) 日语 - 2学分   続学班个版: 1   状态: 未造                          |     |
|            |        | CopyRight © 2016-2017                                                          |     |

选课结束:

选课确认无误后,学生可点击信息查询—我的课表 查看已选课程的上课详细信息。

| T I I I I I I I I I I I I I I I I I I I |   |                   |        |     |        |           |     |                 |     |     |       |
|-----------------------------------------|---|-------------------|--------|-----|--------|-----------|-----|-----------------|-----|-----|-------|
|                                         |   | ◀ 首页 选课 ⊗         | 我的课表 🗵 |     |        |           |     |                 |     | ★   | €闭操作▼ |
| ₺ 学生端                                   | ~ | 学年学期: 2019-2020-1 | ~      |     |        |           |     |                 |     |     |       |
| 学生申请                                    | < |                   |        |     | 2019-3 | 020学年第1学制 | 的课表 |                 |     |     | _     |
| 信息查询                                    |   |                   | 节次     | 星期一 | 星期二    | 星期三       | 星期四 | 星期五             | 星期六 | 星期日 |       |
| 学生卡片                                    |   |                   | 1      |     |        |           |     |                 |     |     |       |
| 1311910年表<br>培养方案<br>学业进程               |   |                   | 2      |     |        |           |     |                 |     |     |       |
| 考试查询<br>校历<br>全部成绩查询                    |   | 14                | 3      |     |        |           |     |                 |     |     |       |
| 我的专业培养方案<br>选课                          | ¢ |                   | 4      |     |        |           |     |                 |     |     |       |
|                                         |   |                   | 5      |     |        |           |     | 汽车文化 (理论)       |     |     |       |
|                                         |   |                   | 6      |     |        |           |     | 4-15周<br>良材楼105 |     |     |       |
|                                         |   | 下午                |        |     |        |           |     |                 |     |     |       |

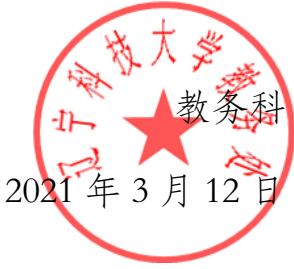